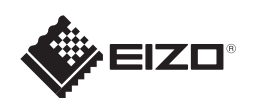

# FlexScan<sup>®</sup> EV2313W/EV2333W カラー液晶モニター セットアップガイド

### 重要

ご使用前には必ず使用上の注意、本セットアップガイドおよび取扱説明書 (CD-ROM 内) をよくお読みになり、 正しくお使いください。このセットアップガイドは大切に保管してください。

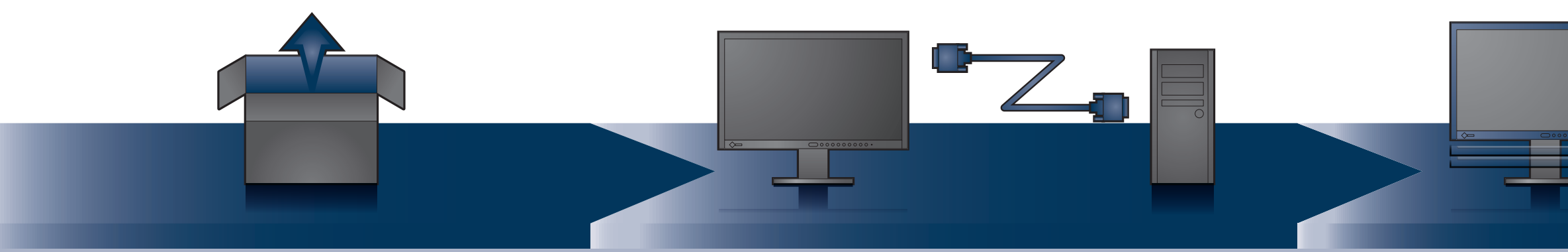

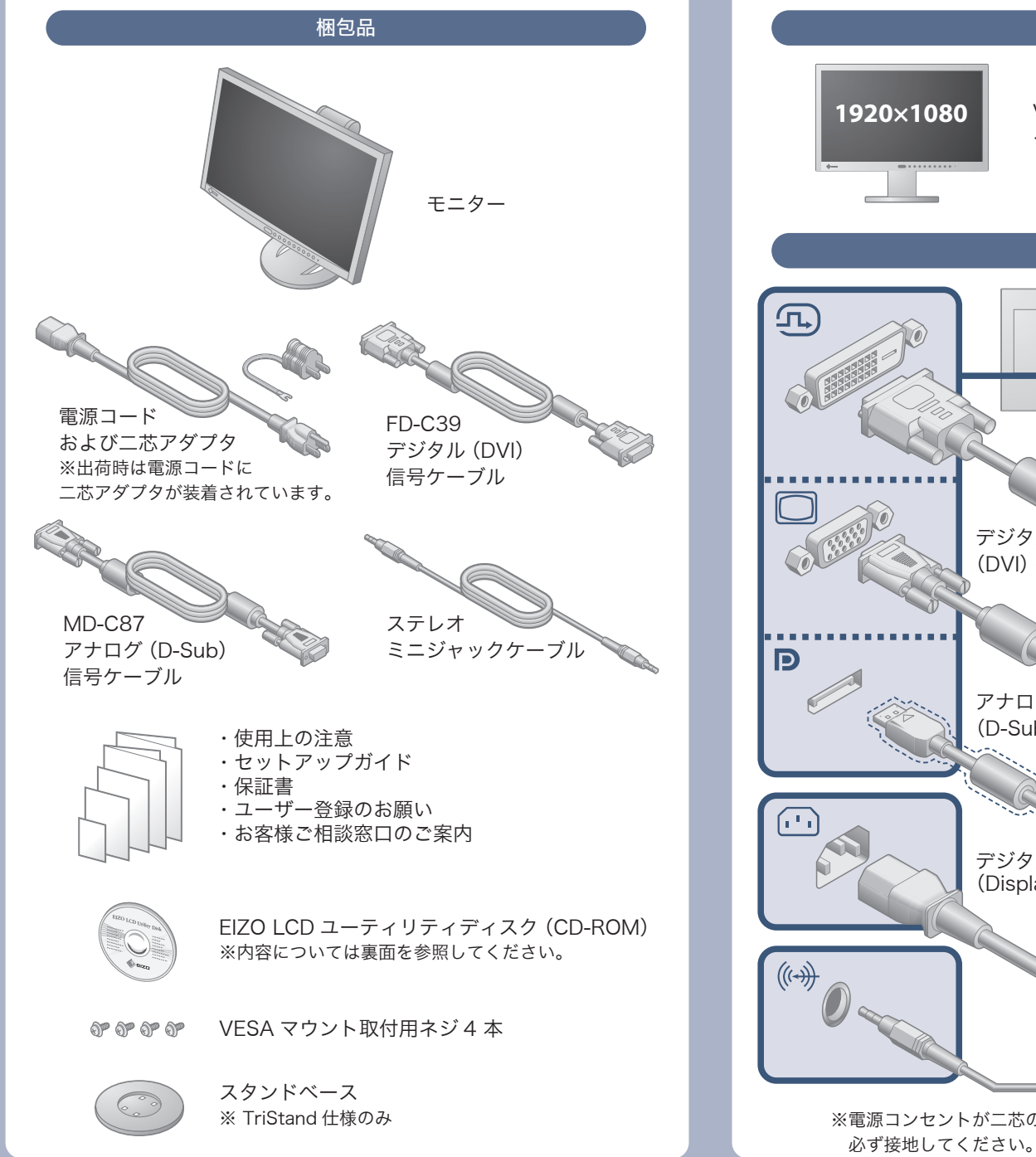

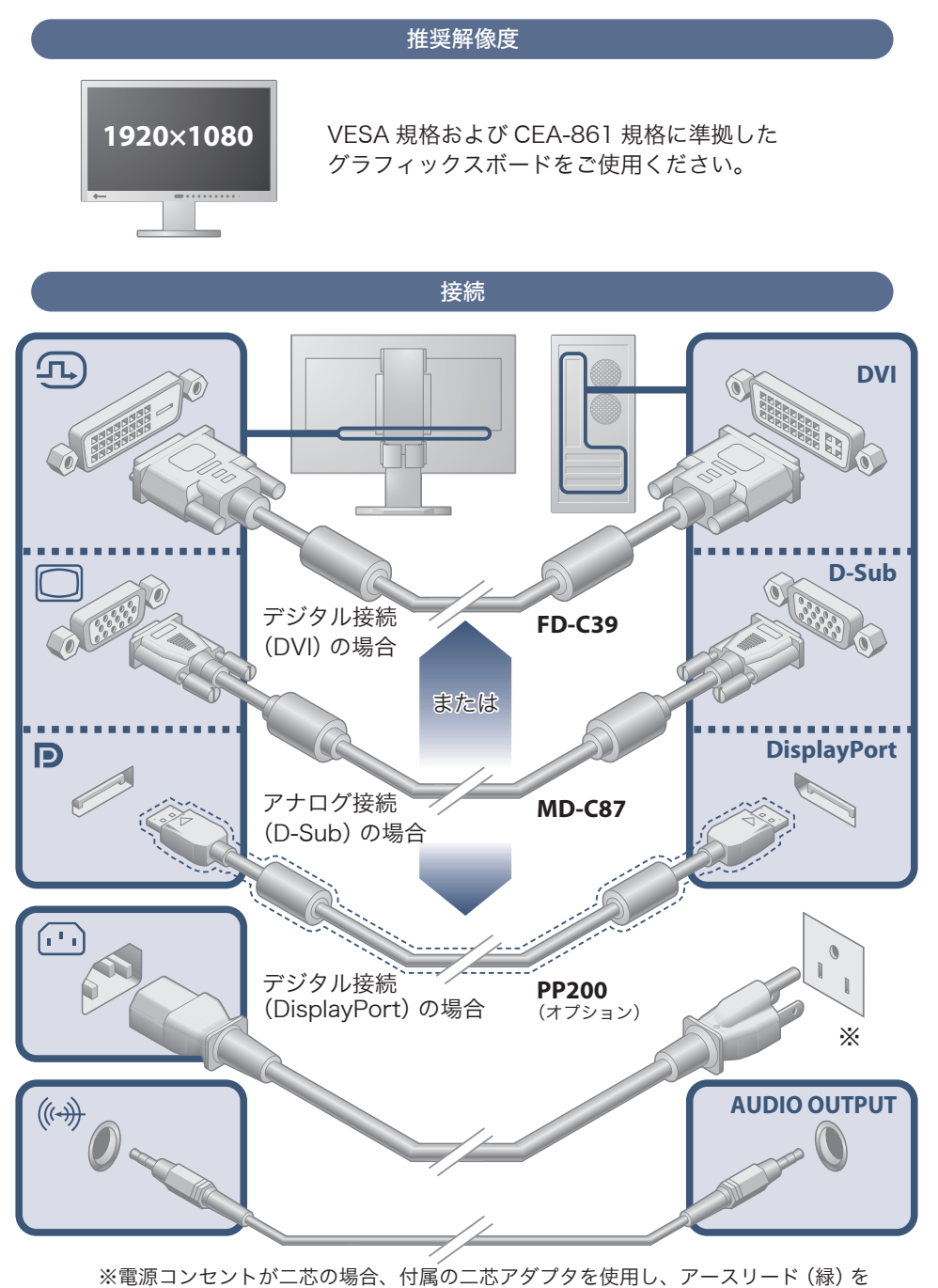

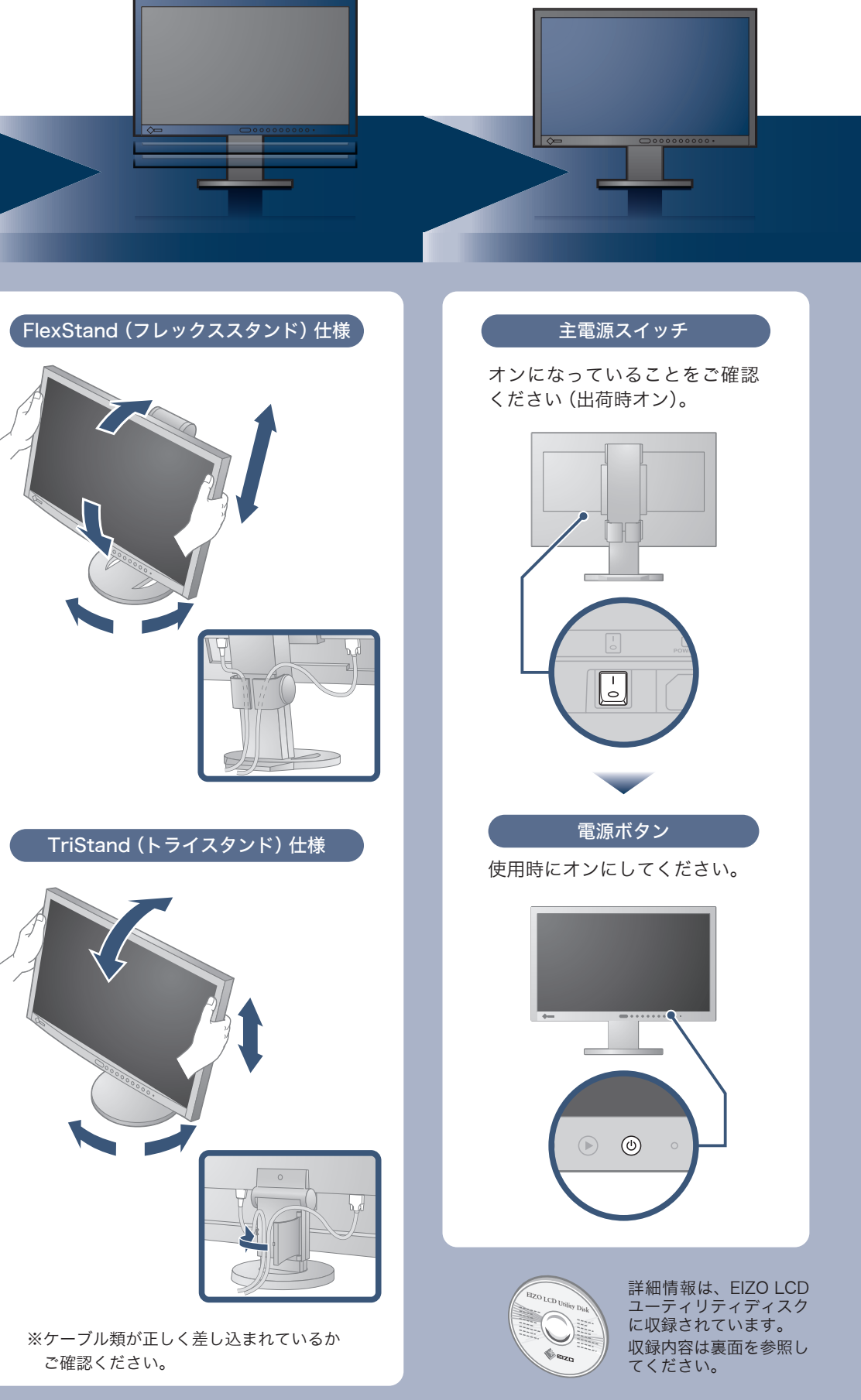

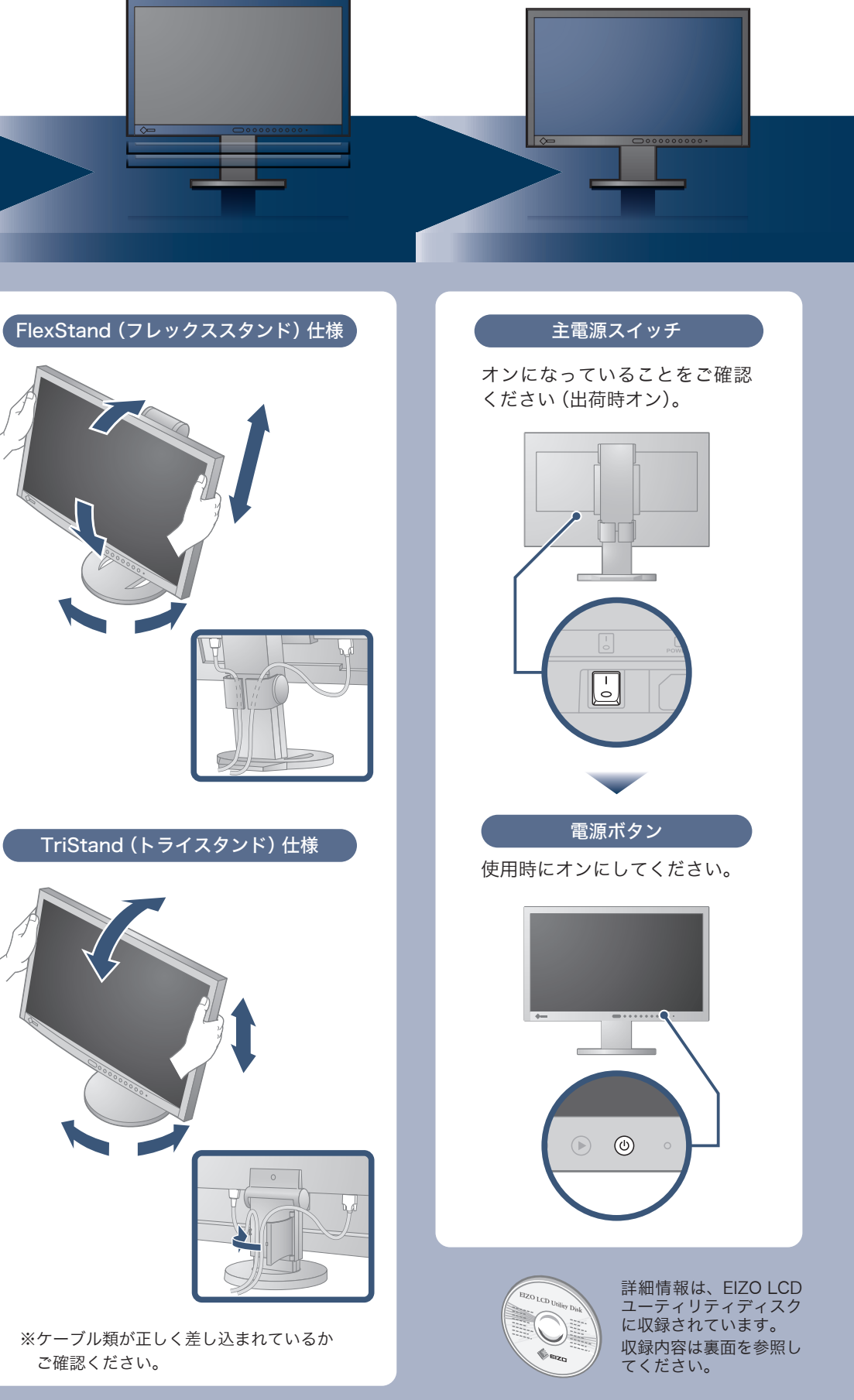

Copyright© 2009 EIZO NANAO CORPORATION All rights reserved.

# 画面が表示されないときは

症状に対する処置をおこなっても解消されない場合は、販売店またはエイゾーサポートにご連絡ください。

| 症状                                                                     |                                                                                                    | 原因と対処方法                                                                                                    |  |
|------------------------------------------------------------------------|----------------------------------------------------------------------------------------------------|----------------------------------------------------------------------------------------------------|--|
| 画面が表示されない                                                              | 電源ランプが点灯しない                                                                                                    | <ul> <li>・電源コードは正しく差し込まれていますか。電源を切り、数<br/>分後にもう一度電源を入れてみてください。</li> <li>・主電源スイッチをオンにしてください。</li> <li>・ (④) を押してください。</li> </ul>                                                                                                    |  |
|                                                                        | 電源ランプが点灯:青色                                                                                                    | • [ ブライトネス ]、[ コントラスト ]、[ゲイン] の各調整値を<br>上げてみてください。                                                                                                    |  |
|                                                                        | 電源ランプが点灯:橙色                                                                                                    | <ul> <li>・⑤で入力信号を切り替えてみてください。</li> <li>・マウス、キーボードを操作してみてください。</li> <li>・コンピュータの電源は入っていますか。</li> <li>・EcoView Sense をオンにしている場合、省電力モードに移行している可能性があります。モニターに近づいてみてください。</li> </ul>                                                                                    |  |
|                                                                        | 電源ランプが点滅:橙色                                                                                                    | <ul> <li>DisplayPort 接続している機器に問題があります。問題を解決し、モニターの電源を入れなおしてみてください。</li> <li>詳しくは DisplayPort 接続している機器の取扱説明書を参照してください。</li> </ul>                                                                                                    |  |
| メッセージが表示される<br>この表示はモニターが正常<br>に機能していても、信号が<br>正しく入力されないときに<br>表示されます。 | 信号が入力されていない場合の表示です。<br>例:<br><u>入力信号チェック</u><br>D-SUB<br><sub>信号無し</sub>                                                              | <ul> <li>コンピュータによっては電源オン時に信号がすぐに出力されないため、左のような画面が表示されることがあります。</li> <li>コンピュータの電源は入っていますか。</li> <li>信号ケーブルは正しく接続されていますか。</li> <li>⑤ で入力信号を切り替えてみてください。</li> </ul>                                                                                                  |  |
|                                                                        | 入力されている信号が周波数仕様範<br>囲外であることを示す表示です(範<br>囲外の周波数は赤色で表示されます)。<br>例:<br><u>入力信号エラ-</u><br>DUI<br>fD:162.8MHz<br>fH: 75.4kHz<br>fV: 60.4Hz | <ul> <li>コンピュータの設定が、本機で表示できる解像度、垂直周波数になっていますか。取扱説明書「1-3表示解像度」参照</li> <li>コンピュータを再起動してみてください。</li> <li>グラフィックスボードのユーティリティなどで、適切な表示モードに変更してください。詳しくはグラフィックスボードの取扱説明書を参照してください。</li> <li>fD:ドットクロック(デジタル信号入力時のみ表示されます)</li> <li>fH:水平周波数</li> <li>fV:垂直周波数</li> </ul> |  |

# EIZO LCD ユーティリティディスク (CD-ROM) について

本機には「EIZO LCD ユーティリティディスク」(CD-ROM) が付属しています。 下表でディスクの内容やソフトウェアの概要を参照し、必要に応じてインストールしてください。

| 内容                                    | 概  要                               | 対応 OS              |
|---------------------------------------|------------------------------------|--------------------|
| Readmeja.txt ファイル                     |                                    |                    |
| 画面調整パターン集                             | アナログ信号入力の画面を手動で調整する際に役立つパターン集です。   |                    |
| ScreenManager Pro<br>for LCD (DDC/CI) | マウスやキーボードを使って画面を調整するソフトウェアです。      | Windows XP/Vista/7 |
| EIZO ScreenSlicer                     | 画面を分割して、複数のウィンドウを効率よく配置するソフトウェアです。 | Windows XP/Vista/7 |
| モニターの取扱説明書 (PDF ファイル)                 |                                    |                    |

# EcoView 機能(省電力機能)

- ・Auto EcoView (オートエコビュー) モニター正面のセンサーが周囲の明るさを検知し、明るさに応じて自動的に画面の明るさを調整します。
- ・EcoView Sense (エコビューセンス) モニター正面のセンサーが人の動きを検知します。人がモニターから離れると、モニターは自動的に省電力モード に移行して画面を非表示にするため、消費電力の低減につながります。
- ・EcoView Index (エコビューインデックス) モニターの輝度に応じた省電力の度合いを、緑のインジケータで示します。

## EcoView メニューで各機能のオン / オフを切り替えることができます

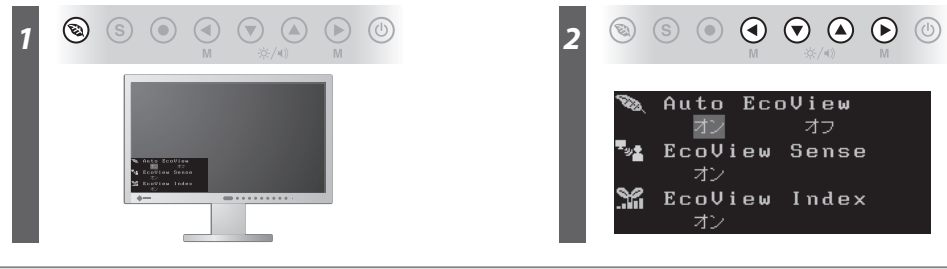

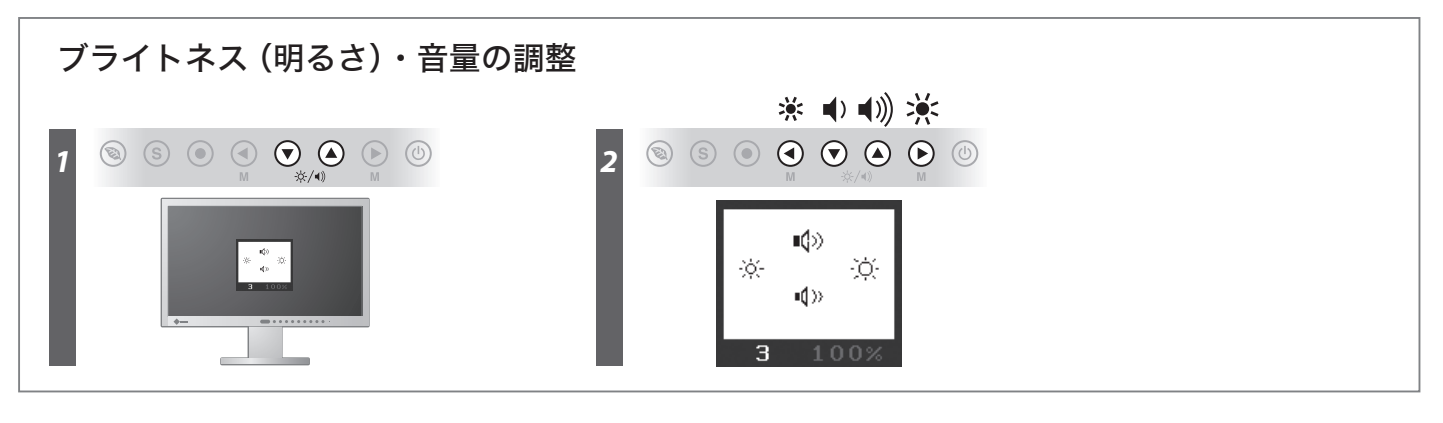

## 縦型表示方法 (FlexStand 仕様のみ)

- **1.** (1)を押して電源を切ります。
- 2. ケーブルホルダーからケーブルをはずし、各コネクタからケーブルをはずします。
- **3.** モニターを最も高い位置まで上げ、時計回りに90<sup>°</sup>回転させます。
- 4. 表面を参照して、ケーブルを接続します。
- 5. ケーブルホルダーにケーブルを収納します。
- **6.** (1) を押して電源を入れます。

### 注意点

• ケーブル類が正しく差し込まれているかご確認ください。

### 参考

- モニターを縦型表示するためには、縦型表示対応のグラフィックスボードが必要です。モニターを縦型表示にした場合、ご使用のグラ フィックスボードの設定を変更する必要があります。詳細は、グラフィックボードの取扱説明書を参照してください。
- 当社ホームページもあわせて参照してください。(http://www.eizo.co.jp)
- •モニターを縦表示にした場合、調整メニューの向きも変更することができます。詳細は、取扱説明書 (CD-ROM 内) を参照してください。

株式会社ナナオ 〒924-8566 石川県白山市下柏野町153番地 http://www.eizo.co.jp

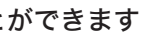

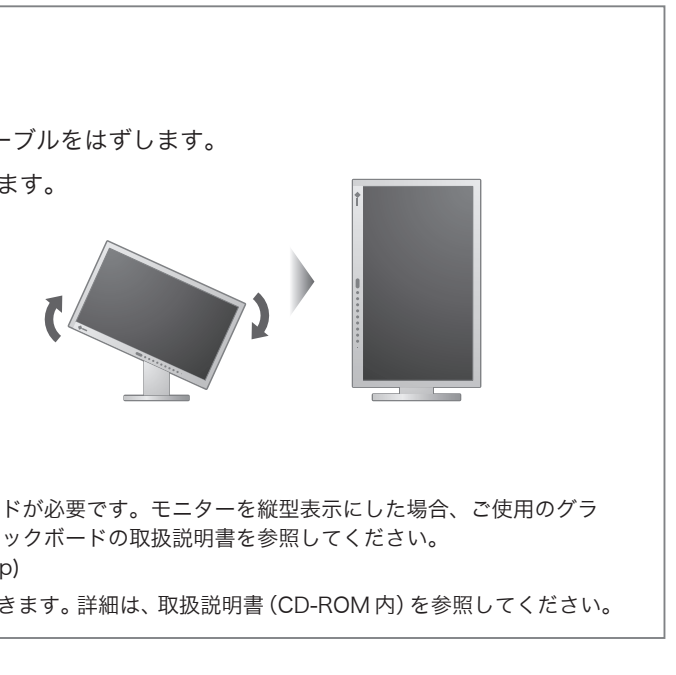

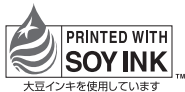

環境保護のため、再生紙を使用しています。

第4版 2009年12月 Printed in Japan. 00N0L533D2 (U.M-SUEV2333W-JA)